# Gastronorm Supra Cabinet & Counter

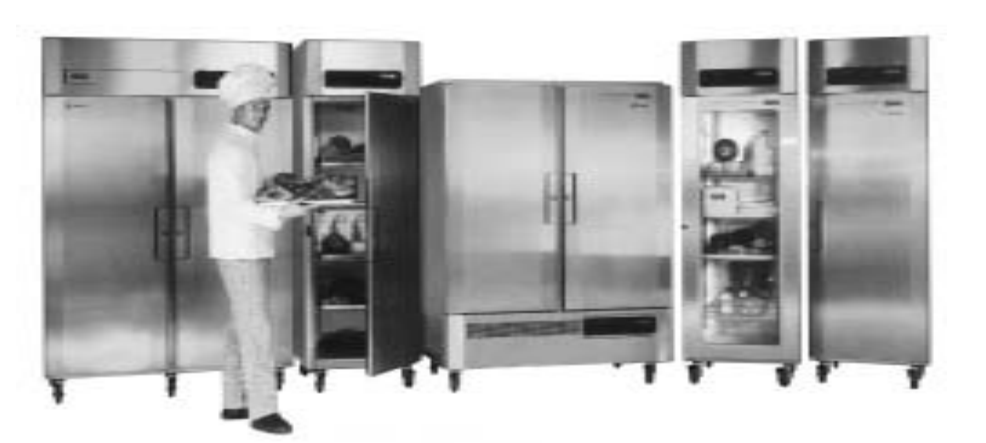

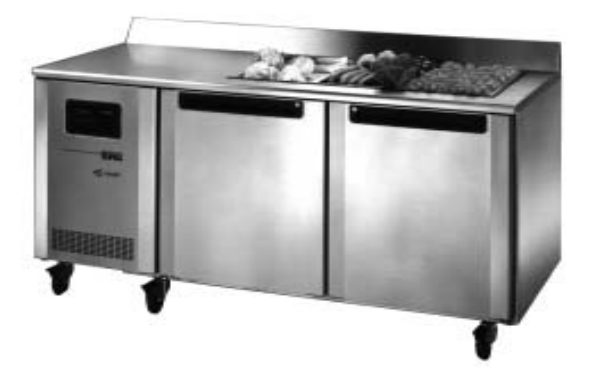

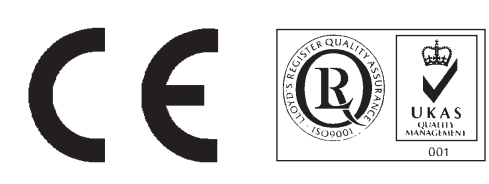

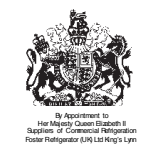

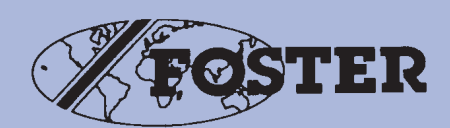

9 3 **d** 

# Gastronorm Supra Cabinet & Counter

## CONTENTS

|    |      |                                                              | Page    |
|----|------|--------------------------------------------------------------|---------|
| 1. | Cont | roller Operation For Cabinets and Counters From 1996 Onwards | 3       |
|    | 1.1  | Introduction                                                 | 3       |
|    | 1.2  | Symbols And Indicators                                       | 3       |
|    | 1.3  | Parameter Programming And Operating Instructions             | 3 - 4   |
|    | 1.4  | Entering Factory Set And Programming Mode                    | 4 - 5   |
|    | 1.5  | Factory Set Parameters                                       | 6 - 7   |
|    | 1.6  | Error Annunciation                                           | 8       |
|    | 1.7  | Wiring Diagrams                                              | 9 - 11  |
|    |      |                                                              |         |
| 2. | Cont | roller Operation For Cabinets From 1994 To 1996              | 12      |
|    | 2.1  | Service Data                                                 | 12      |
|    | 2.2  | Introduction                                                 | 12      |
|    | 2.3  | Displays                                                     | 12 - 13 |
|    | 2.4  | Parameter Programming And Operating Instructions             | 13 - 14 |
|    | 2.5  | Entering Factory Set And Programming Mode                    | 14 - 15 |
|    | 2.6  | Factory Set Parameters                                       | 16      |
|    | 2.7  | Wiring Diagrams                                              | 17 - 19 |
|    |      |                                                              |         |

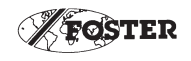

# 1. GASTRONORM CABINETS AND COUNTERS FROM 1996 ONWARDS

## **1.1 INTRODUCTION**

1.2.4

A microprocessor temperature controller which holds and displays a pre-set counter / cabinet air temperature. The controller performs many other functions which include automatic defrost initiation, alarm functions and calculation of stored product temperature.

The display fascia panel and microprocessor control board form a single integral unit, from here on referred to as the controller.

## 1.2 SYMBOLS AND INDICATORS

- 1.2.1 The symbols on the fascia panel consist of a seven segment display together with the following indicators and symbols.
- 1.2.2 Illuminated indicators these appear adjacent to the three digit display.
- 1.2.3 Condensing Unit 🗠 LED illuminated green when Condensing Unit output is high.
  - Evaporator Fans 🖄 LED illuminated green when Evaporator Fan output is high.
- 1.2.5 **Condenser Clean -** LED Illuminated green when Condenser Clean time (P2) has elapsed.
- 1.2.6 **Food temperature -** *F* LED illuminated amber when Calculated Stored Product Temperature is outside the pre-set High and Low Foot Temperature Alarm Settings (C2 and C3 respectively).
- 1.2.7 **Door Open** <u>LED</u> illuminated red when the Door Alarm Delay (A1) has elapsed. Extinguished when all doors are re-closed.

## **1.3 PARAMETER PROGRAMMING AND OPERATING INSTRUCTIONS**

- 1.3.1 The parameters which control the operation are divided into User Parameters (those to which the operator has access) and the Factory Set parameters (additional parameters not intended to be modified by the user).
- 1.3.2 User Parameter Programming Access to the user parameters can be made by a simple series of key operations.
- 1.3.3 While the controller is switched in and operating normally, pressing the **SET** button will cause the controller to enter the programming mode, with the display showing **SET**. Further operation of the **SET** key causes the display to scroll through the User Parameters C1 to C4.

While the **SET** key is depressed, the parameter number is displayed, releasing the **SET** key causes the value of the parameter to be displayed. A parameter value may be altered using the  $\land$  (increment) or  $\checkmark$  (Decrement key). While the  $\land$  or  $\checkmark$  key is depressed, the parameter number is displayed, releasing the key causes the new value of the parameter (incremented or decremented) to be displayed.

1.3.4 To exit the User Parameter Programming Mode and return to normal operation of the Controller, the key must be pressed while holding down the **SET** key. While both buttons are depressed the display will show **FIN** and releasing the buttons will return the Controller to normal operation with the display showing internal air temperature. Note, while the Controller is in the programming mode, control of the cabinet/ counter refrigeration components is still maintained.

Note, while in the programming mode, if no button is depressed for two minutes, the Controller will revert to normal operation.

1.3.5 Example:

| Press SET                         | Display shows <b>SET</b>               |                                                  |
|-----------------------------------|----------------------------------------|--------------------------------------------------|
| Press SET                         | Display shows <b>C1</b>                | (while SET button is depressed)                  |
|                                   | Display shows value                    | (when <b>SET</b> button is released)             |
| Press SET                         | Display shows <b>C2</b>                | (while <b>SET</b> button is depressed)           |
|                                   | Display shows value                    | (when <b>SET</b> button is released)             |
| Pressing $	imes$ or $	extsf{v}$ b | uttons will cause the value of a param | neter to incremement.                            |
| Press                             | Display shows <b>C2</b>                | (while the $\bigtriangleup$ button is depressed) |
|                                   | Display shows new value                | (when the button is released)                    |
| Press SET                         | Display shows <b>C3</b>                | (while the <b>SET</b> button is depressed)       |
|                                   | Display shows new value                | (when the SET button is released)                |
| Press SET                         | Display shows <b>C4</b>                | (while the <b>SET</b> button is depressed)       |
|                                   | Display shows ne value                 | (when the <b>SET</b> button is released)         |
|                                   |                                        |                                                  |

Pressing the **SET** button after the last parameter will cause the display to return again to the first parameter.

| Press SET | Display shows C1    | (while <b>SET</b> button is depressed) |
|-----------|---------------------|----------------------------------------|
|           | Display shows value | (when SET button is released)          |

If desired, the controller can be caused to exit the programming mode having saved any new parameter values.

| Press SET  | Display shows <b>FIN</b> | (while buttons are depressed) |
|------------|--------------------------|-------------------------------|
| & <u> </u> | Display shown Air Temp   | (when buttons are released)   |

## 1.4 ENTERING FACTORY SET AND PROGRAMMING MODE

1.4.1 Display Factory Parameter

Access to the Factory Parameter settings is made by first entering the User Programme C1 to C4. Holding down the **SET** key and pressing the key will cause the controller to display **FIN**. Releasing the key and depressing the 'I/O' (with the **SET** key still pressed) will cause the controller to display **LLL**. Pressing the **SET** key will scroll through to parameter L1.

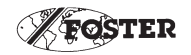

#### 1.4.2 Display / Amend Parameters P1 - P6.

Holding the **SET** key and pressing the  $\checkmark$  key will cause the controller to display '**OPS**'. Pressing the **SET** key will scroll through parameters P1 to P6. Parameter values may be altered using  $\checkmark$  or  $\bigtriangleup$  key.

#### 1.4.3 **Display / Amend Parameters D1 - D8.**

Holding the **SET** key and pressing the  $\checkmark$  key will cause the controller to display '**df**'. Pressing the **SET** key will scroll through parameters D1 to D8. Parameter values may be altered using  $\checkmark$  or  $\bigtriangleup$  key.

#### 1.4.4 **Display / Amend Parameters A1 - A6.**

Holding the **SET** key and pressing the key will cause the controller to display '**AL**'. Pressing the **SET** key will scroll through parameters A1 to A8. Parameter values may be altered using or key.

#### 1.4.5 Exit Factory Parameters.

To exit Factory Parameter Programming and return to normal operation of the controller, the **SET** key must be held down and the key must be pressed.

While both buttons are pressed, the display will show **FIN** and releasing the buttons will return the controller to normal operation.

Note, while in the programming mode, if no button is pressed for a period of thirty seconds, the controller will revert to normal operation.

#### 1.4.6 **Defrost.**

During the Defrost operation the display will show DEF. The evaporator indicator will be off. At the end of the defrost operation there will be a drain down period when neither the compressor or evaporator will run, therefore both indicator lights will be off. During this period DEF will be displayed.

Upon completion of the drain down period, the Recovery operation is initiated with the display showing REC.

The compressor will run and the green compressor on indicator will illuminate.

On completion of the fan delay period (either by temperature or time) the evaporator fan will run with the green fan indicator LED illuminated.

At the end of the Recovery time the display will revert back to displaying the internal cabinet temperature.

To initiate a MANUAL DEFROST press and hold the defrost button, press the  $\frown$  button, the display will show DEF, release both buttons.

The defrost will be the same as an automatic defrost.

## 1.5 FACTORY SET PARAMETERS

| SET No. |                            | CABINET MODELS                                                                                                    |                               | COUNT      |            | ELS     |
|---------|----------------------------|----------------------------------------------------------------------------------------------------|-------------------------------|------------|------------|---------|
| 1       | GS<br>GS<br>GS<br>GS<br>GS | 501, 601, 1131, 1351, 2101<br>501, 601, 1131, 1351, 2101<br>501, 601, 1131<br>501, 601, 1131<br>501, 601, 1131<br>ALL (High Temp Section) | HT<br>HTR<br>HU<br>HUR<br>HLT | GSC<br>GSC | ALL<br>ALL | H<br>HR |
| 2       | GS<br>GS<br>GS<br>GS       | 501, 601, 1131<br>501, 601, 1131<br>501, 601, 1131<br>501, 601, 1131                                                                      | WT<br>WTR<br>WU<br>WUR        |            |            |         |
| 3       | GS                         | 601, 1131                                                                                                    | FT                            | GSC<br>GSC | ALL<br>ALL | F<br>FR |
| 4       | GS                         | 501, 601, 1131, 1351                                                                                                    | LT                            | GSC        | ALL        | L       |
| 5       | GS                         | 501, 601, 1131, 1351                                                                                                    | MT                            | GSC        | ALL        | Μ       |
| 6       | GS                         | 501, 601, 1131, 1351                                                                                                    | СТ                            | GSC        | ALL        | С       |
| 7       | GS<br>GS<br>GS<br>GS       | 2101<br>501, 601, 1131, 1351, 2101<br>501, 601, 1131<br>501, 601, 1131                                                                    | MT<br>MTR<br>MU<br>MUR        | GSC        | ALL        | MR      |
| 8       | GS<br>GS<br>GS<br>GS       | 2101<br>501, 601, 1131, 1351, 2101<br>501, 601, 1131<br>501, 601, 1131                                                                    | CT<br>CTR<br>CU<br>CUR        | GSC        | ALL        | CR      |
| 9       | GS<br>GS                   | 501, 601<br>ALL (Low Temp Section)                                                                                                    | LU<br>HLT                     | GSC        | ALL        | LR      |
| 10      | GS<br>GS                   | 501, 601, 1351<br>ALL (Low Temp Section)                                                                                                  | LTR<br>LUR                    |            |            |         |
| 11      | GS<br>GS<br>GS             | 2101<br>2101<br>1131                                                                                                    | LT<br>LTR<br>LU               |            |            |         |

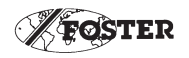

| Parameter Set No.                 |    | 1  | 2  | 3  | 4   | 5  | 6  | 7  | 8  | 9   | 10  | 11  |    |
|-----------------------------------|----|----|----|----|-----|----|----|----|----|-----|-----|-----|----|
| Parameter                         |    |    |    |    |     |    |    |    |    |     |     |     |    |
| Temperature Set Point             | C1 | 1  | 10 | -1 | -21 | -2 | 0  | -2 | 0  | -21 | -21 | -21 | C1 |
| High Food Temp Alarm              | C2 | 8  | 19 | 5  | -15 | 5  | 8  | 5  | 8  | -15 | -15 | -15 | C2 |
| Low Temp Food Alarm               | C3 | 0  | 4  | -3 | -25 | -4 | -1 | -4 | -1 | -25 | -25 | -25 | C3 |
| Condenser Clean Interval          | C4 | 0  | 0  | 0  | 0   | 0  | 0  | 0  | 0  | 0   | 0   | 0   | C4 |
| Time Since Last Defrost           | L1 |    |    |    |     |    |    |    |    |     |     |     | L1 |
| Temperature Differential          | P1 | 3  | 2  | 2  | 3   | 2  | 2  | 2  | 2  | 3   | 3   | 3   | P1 |
| Time Between Condenser Clean      | P2 | 15 | 15 | 15 | 15  | 15 | 15 | 15 | 15 | 15  | 15  | 15  | P2 |
| Maximum Set Point                 | P3 | 5  | 17 | 2  | -15 | 0  | 2  | 0  | 2  | -15 | -15 | -15 | P3 |
| Minimum Set Point                 | P4 | 1  | 5  | -2 | -25 | -3 | -1 | -3 | -1 | -25 | -25 | -25 | P4 |
| Evap Fan Operating During Defrost | P5 | 1  | 1  | 1  | 0   | 0  | 0  | 0  | 0  | 0   | 0   | 0   | P5 |
| Air Temperature Offset            | P6 | 0  | 0  | 0  | 0   | 0  | 0  | 0  | 0  | 0   | 0   | 0   | P6 |
| Number of Defrost Per Day         | D1 | 4  | 4  | 4  | 4   | 4  | 4  | 4  | 4  | 4   | 4   | 4   | D1 |
| Termination Temperature           | D2 | 30 | 30 | 30 | 30  | 30 | 30 | 15 | 15 | 20  | 30  | 15  | D2 |
| Termination Time                  | D3 | 15 | 15 | 15 | 10  | 5  | 5  | 10 | 10 | 15  | 15  | 12  | D3 |
| Defrost Type                      | D4 | 0  | 0  | 0  | 1   | 1  | 1  | 0  | 0  | 0   | 0   | 0   | D4 |
| Drain Down Time                   | D5 | 1  | 0  | 1  | 1   | 1  | 1  | 1  | 1  | 1   | 1   | 1   | D5 |
| Fan Delay Time                    | D6 | 5  | 5  | 5  | 5   | 3  | 3  | 3  | 3  | 5   | 5   | 5   | D6 |
| Fan Delay Temperature             | D7 | -5 | -5 | -5 | -5  | -5 | -5 | -5 | -5 | -5  | -5  | -5  | D7 |
| Recovery Time                     | D8 | 5  | 5  | 5  | 8   | 5  | 5  | 5  | 5  | 5   | 5   | 5   | D8 |
| Door Alarm Delay                  | A1 | 5  | 5  | 5  | 5   | 5  | 5  | 5  | 5  | 5   | 5   | 5   | A1 |
| Internal Audible Alarm Select     | A2 | 1  | 1  | 1  | 1   | 1  | 1  | 1  | 1  | 1   | 1   | 1   | A2 |
| External Alarm Select             | A3 | 1  | 1  | 1  | 1   | 1  | 1  | 1  | 1  | 1   | 1   | 1   | A3 |
| Probe Failure Response A          |    | 0  | 0  | 0  | 0   | 0  | 0  | 0  | 0  | 1   | 1   | 1   | A4 |
| Max. High Food Temp Alarm         | A5 | 10 | 20 | 8  | -10 | 8  | 10 | 8  | 10 | -10 | -10 | -10 | A5 |
| Min. Low Food Temp Alarm          | A6 | -5 | 2  | -5 | -30 | -5 | -2 | -5 | -2 | -30 | -30 | -30 | A6 |

## **1.6 ERROR ANNUNCIATION**

1.6.1 Should a temperature probe failure occur the controller will indicate the fault by flashing on the fascia: **PF1** or **PF2.** 

**PF1.** When an air probe fault occurs the Condensing Unit Output may fall low depending on the status of the parameter Probe Failure Response (A4).

**PF2.** If an evaporator probe failure occurs, the parameter defrost Termination Temperature (D2) is ignored and defrosts are caused to terminate only after the period Termination Time (D3) has elapsed.

#### Please Note:

As of November 1998 the **RED** defrost probe (PF2) has been removed and replaced with a 5.1kOhm Resistor.

All new controllers come with the resistor fitted. Should you require resistors you can contact the Product Support at King's Lynn and they will be issued free of charge.

For Supra Cabinet and Counter products having hot gas defrost, no changes are required to the parameter settings.

For Supra Cabinet and Counter electric defrost models, a heat limit Klixon should be fitted as an additional safety device. The type of Klixon to be fitted will depend on the particular model, for further information on type contact the Product Support Department on Telephone Number: 01553 691122.

The effect of removing the probe will mean that the coil probe will always be shown as between  $-1^{\circ}C$  or  $+1^{\circ}C$  when pressing the button.

#### 1.5.2 Ferrite Ring Suppressor on the Supra Controller.

As of October 1998 a ferrite core has been fitted to give immunity to the controller from mains borne electrical noise ("EFT" = Electrical Fast Transients). The ferrite operates by absorbing energy from the noise, thus reducing the amount of noise passed on to the controller.

For further information contact the Product Support Department on Telephone Number: 01553 691122.

#### 1.5.3 Door Open Alarm

When the door is open the evaporator fans are switched off. The green **LED** will flash. After a preprogrammed set point an audible alarm will be turned on and the red alarm **LED** will flash. This alarm will be cleared when the door is closed.

If the door is left open for more than five minutes the compressor will also be turned off, i.e., nothing will be on except the lights.

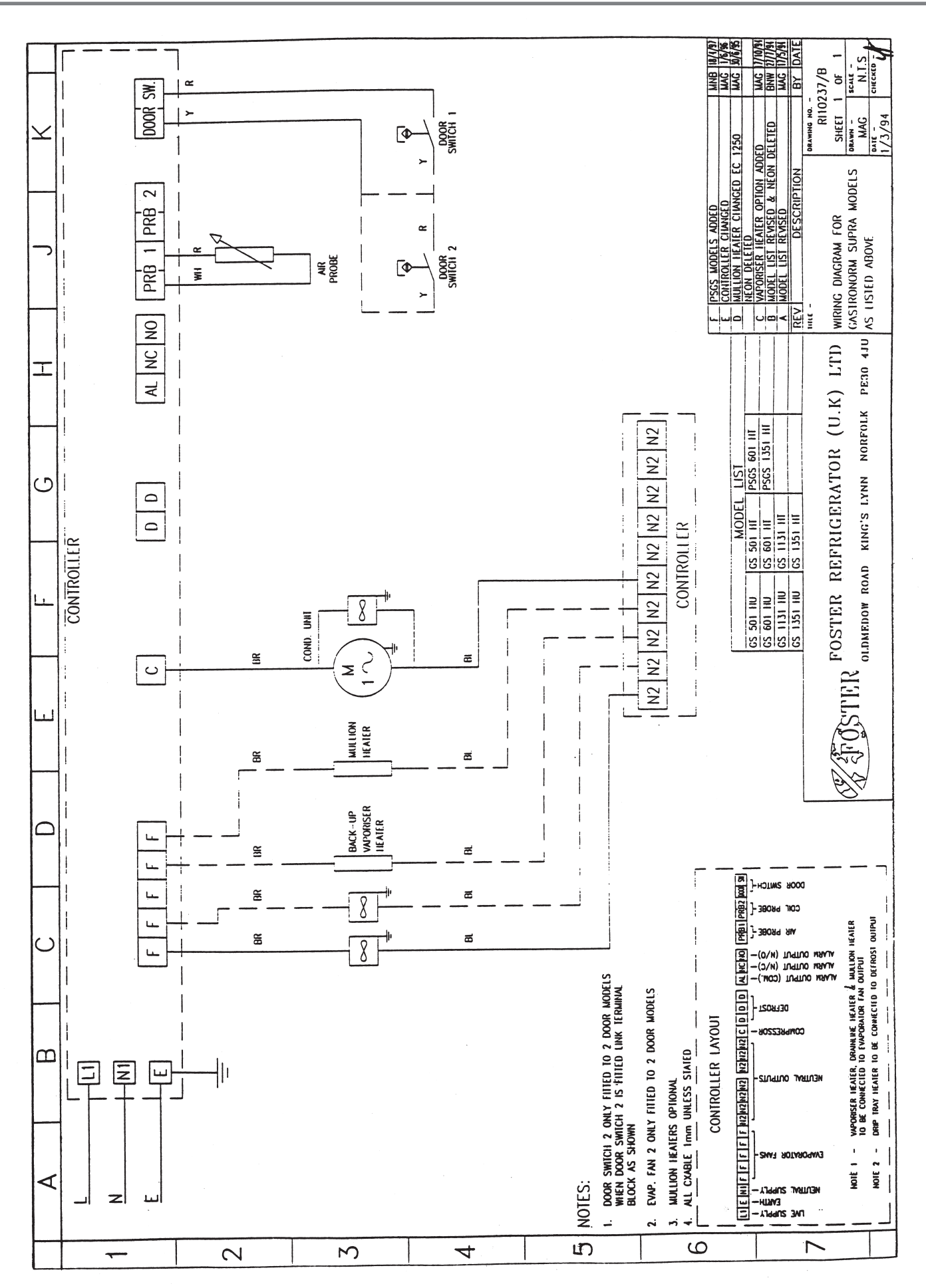

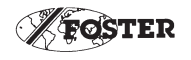

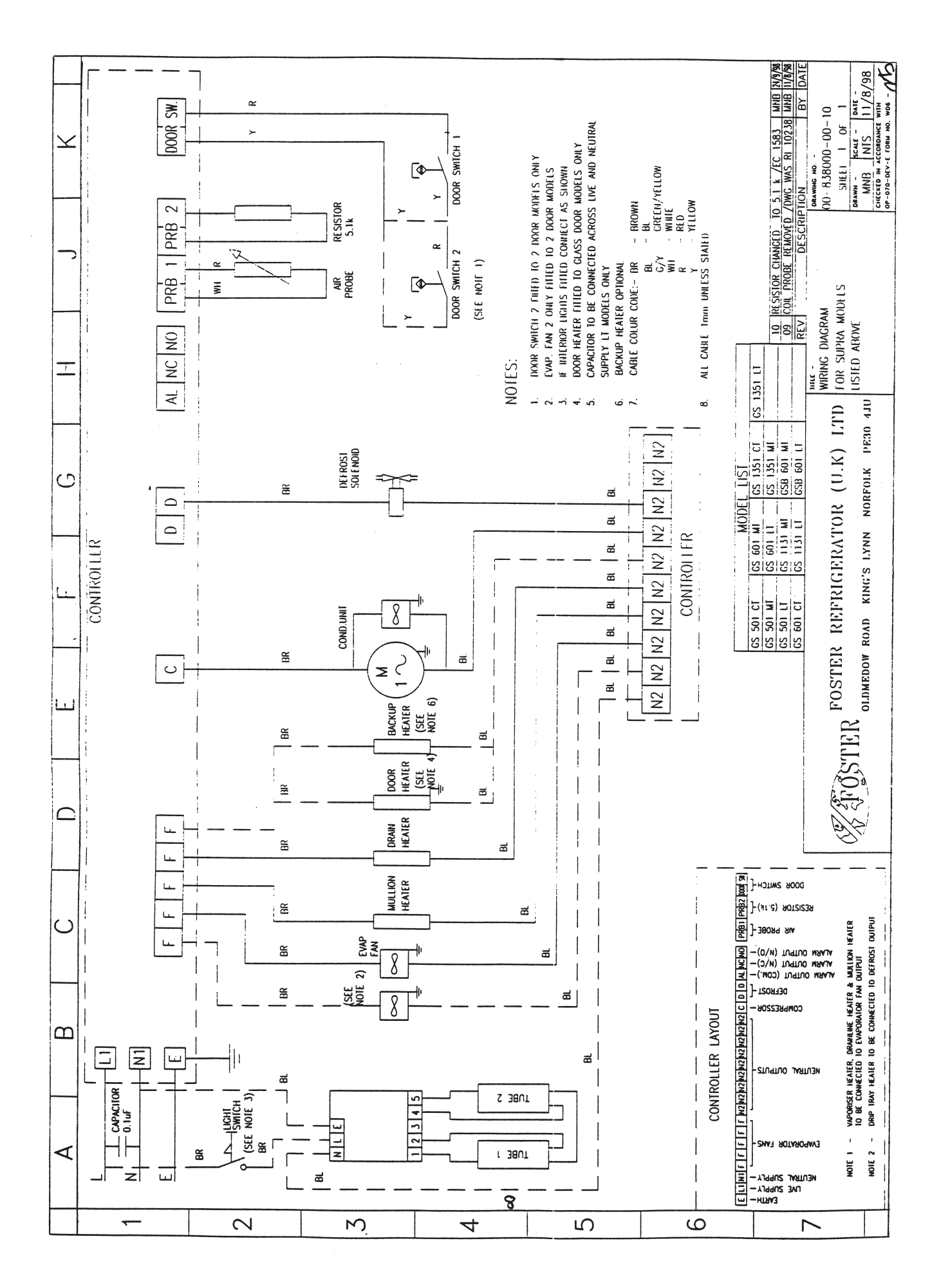

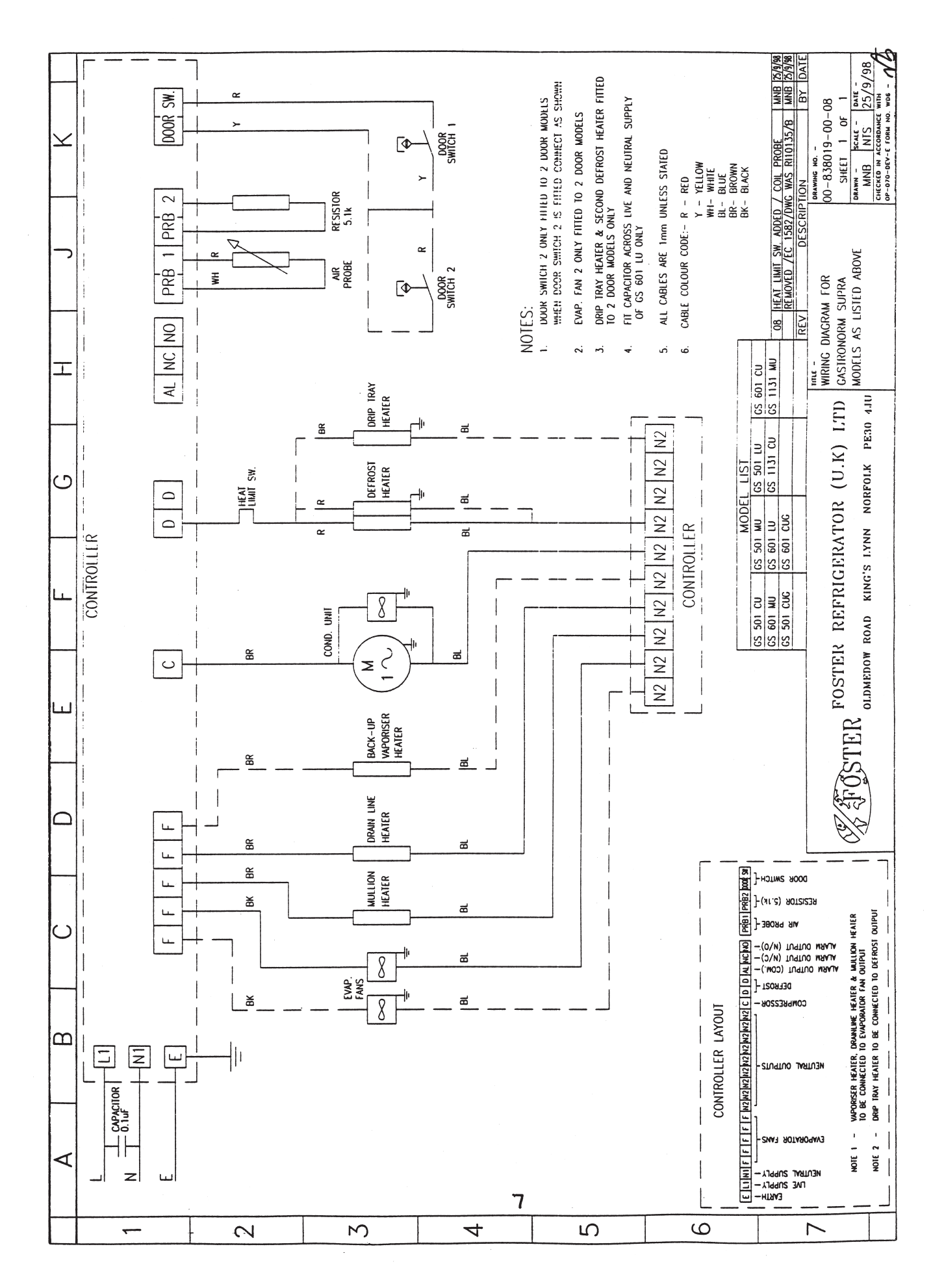

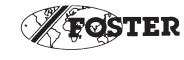

# 2. CONTROLLER OPERATION FOR CABINETS FROM 1994 TO 1996

## 2.1 SERVICE DATA

One function of the controller is to provide certain data which may assist engineers in fault diagnosis.

The function is 'LLL' in factory set parameters. Access into this function is described in the general operating instructions.

#### Function

L1 The data displayed shows the time in hours since the last defrost.

This can be of help if a complaint of 'icing' up of the evaporator has been received as this allows the engineer to check that defrost occurs and whether under certain circumstances the defrost period is long enough.

**L2** In the event of high frequency door opening the value is displayed between 0 and 10. This value is a percentage of the door opening time.

| Display | Door Operation                                  |
|---------|-------------------------------------------------|
| 00      | Door closed for 100% of the time.               |
| 1       | Door has been open for <b>10%</b> of the time.  |
| 2       | Door has been open for <b>20%</b> of the time.  |
| 3       | Door has been open for <b>30%</b> of the time.  |
| 4       | Door has been open for <b>40%</b> of the time.  |
| 5       | Door has been open for <b>50%</b> of the time.  |
| 6       | Door has been open for <b>60%</b> of the time.  |
| 7       | Door has been open for <b>70%</b> of the time.  |
| 8       | Door has been open for <b>80%</b> of the time.  |
| 9       | Door has been open for <b>90%</b> of the time.  |
| 10      | Door has been open for <b>100%</b> of the time. |

This data can be useful if an engineer is called to investigate poor performance / high cabinet temperature as he can see from the factor displayed if heavy door usage could be the cause of the performance experienced.

L3 The data displayed will be the door open factor (L2) at the time of the last overtemperature warning occurred.

The values displayed will change automatically as the operation of the cabinet changes. It is not possible to change the values using the increment and decrement buttons.

## 2.2 INTRODUCTION

This is a multi-function microprocessor digital temperature controller which not only controls and displays the cabinet temperature but has other features and displays.

## 2.3 DISPLAYS

#### 2.3.1 **Compressor.**

The cycle of the compressor is indicated by means of a green **LED** adjacent to the symbol  $\succeq$  on the facia. When illuminated the compressor is running during the normal running operation or during defrost if the hot gas method is used.

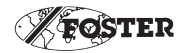

#### 2.3.2 Evaporator Fan.

The operation of the evaporator is indicated by means of a green **LED** adjacent to the symbol <sup>(2)</sup> whilst it is illuminated.

When the door is opened the green LED will 'flash'. When closed it will revert back to a solid display.

#### 2.3.3 Condenser Clean.

Adjacent to the condenser symbol is a green **LED** that illuminates if the compressor run time exceeds the value entered in the service programme (the value is based on hundreds of hours). If illuminated clean the condenser and re-set the compressor run hours in the customer programme C4.

#### 2.3.4 **Food Temperature Value.**

The temperature of the 'food' within the cabinet is monitored via the microprocessor which 'calculates' from the air sensing probe the stored food temperature. If this temperature is within the high/low food temperature conditions set within the factory service parameters, the green LED at the top left hand corner of the display window will be illuminated. If it is outside the high/low settings the red **LED** adjacent to the *LED* adjacent to the symbol will be illuminated.

It should be noted that as the monitoring system simulates actual food there will be a delay in reaching the 'safe' conditions after initial start up of the cabinet. This time could be up to 6-8 hours depending on storage temperature.

#### 2.4 PARAMETER PROGRAMMING AND OPERATING INSTRUCTIONS

The controller is a multi-function microprocessor having five levels of control operation. The 'end user' has access only to one level limiting accidental changing of operation parameters.

#### 2.4.1 Switching On.

With power connected to the cabinet the display on the controller fascia will be - - -Switch on by depressing the on/off button. The display will show actual internal temperature plus compressor and evaporator fan LED's.

#### 2.4.2 User Operation.

#### Cut out temperature.

- 2.4.3 Press SET display SET
- 2.4.4 Press SET again display C1 Release — display — cut out temperature
- 2.4.5 To adjust press  $\bigtriangleup$  or  $\bigtriangledown$  buttons: during this process as the  $\bigtriangleup$  or  $\bigtriangledown$  buttons is pressed the parameter will be displayed and releasing it will show the value. As the button is continuously pressed the value will change. When the required value is set cease pressing the  $\bigtriangleup$  or  $\checkmark$  buttons.
- 2.4.6 To exit operation press SET display C2.
  Hold SET press display FIN.
  Release both buttons. The cabinet will operate to the new value.

#### To change high/low alarm setting

- 2.4.7 Press SET display SET. Press SET — display C1. Release — display value of C1.
- 2.4.8 Press SET display C2 (high temp alarm).
  Release display value of C2.
  To adjust press or → as instruction 1.3.5 page 4.
- 2.4.9 Press SET display C3 (low temp alarm).
  Release display value of C3.
  To adjust press or → as instruction 1.3.5 page 4.
- 2.4.10 Press SET display C4 (condenser clean, hours reset). Release — display value — compressor run hours. To reset to zero → as instruction 1.3.5 page 4.

#### To exit programming and allow the cabinet to operate normally.

2.4.11 Press SET — display C1. Hold SET and press ∠\_ button — display FIN Release both buttons for normal operation.

NOTE: If no changes are made during a programming operation for 2 minutes, the controller will reset itself automatically for normal operation.

#### 2.5 ENTERING FACTORY SET AND PROGRAMMING MODE

Press and hold SET — display SET. Press  $\land$  whilst still holding SET — display FIN. Release  $\land$  — display FIN. Press on/off I/O whilst still holding SET — display LLL. Release all buttons.

#### To change parameter in information mode.

- 2.5.1 Press SET display L1. Release — display value.
- 2.5.2 Press SET display L2 Release — display value.
- 2.5.3 Press SET display L3. Release — display value.

#### To exit without entering any other value.

2.5.4 Press SET — display L1.
 Press → whilst still holding SET — display SET.
 Release → whilst still holding SET — display FIN.
 Release both buttons.

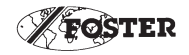

#### 2.5.5 **Display Factory Parameter.**

Access to the Factory Parameter settings is made by first entering the User Programme C1 to C4. Holding down the **SET** key and pressing the  $\triangle$  key will cause the controller to display **FIN**. Releasing the  $\triangle$  key and depressing the 'I/O' (with the **SET** key still pressed) will cause the controller to display **LLL**. Pressing the **SET** key will scroll through the parameters L1, L2 and L3.

#### 2.5.6 **Display / Amend Parameters P1 - P7.**

Holding the **SET** key and pressing the  $\checkmark$  key will cause the controller to display '**OPS**'. Pressing the **SET** key will scroll through the parameters P1 to P7. Parameter values may be altered using the  $\checkmark$  or  $\bigtriangleup$  key.

#### 2.5.7 **Display / Amend Parameters D1 - D7.**

Holding the **SET** key and pressing the  $\checkmark$  key will cause the controller to display '**df**'. Pressing the **SET** key will scroll through the parameters D1 to D7. Parameter values may be altered using the  $\bigtriangleup$  or  $\checkmark$  key.

#### 2.5.8 **Display / Amend Parameters A1 - A6.**

Holding the **SET** key and pressing the  $\checkmark$  key will cause the controller to display '**AL**'. Pressing the **SET** key will scroll through the parameters A1 to A6. Parameter values may be altered using the  $\checkmark$  or  $\bigtriangleup$  key.

#### 2.5.9 **Exit Factory Parameters.**

To exit Factory Parameter Programming and return to normal operation of the controller, the **SET** key must be held down and the must be pressed.

While both buttons are pressed, the display will show **FIN** and releasing the buttons will return the controller to normal operation.

Note, while in the programming mode, if no button is pressed for a period of thirty seconds, the controller will revert to normal operation.

#### 2.5.10 **Defrost.**

During the Defrost operation the display will show DEF. The evaporator indicator will be off. At the end of the defrost operation there will be a drain down period when neither the compressor or evaporator will run, therefore both indicator lights will be off. During this period DEF will be displayed.

Upon completion of the drain down period, the Recovery operation is initiated with the display showing REC.

The compressor will run and the green compressor on indicator will illuminate.

On completion of the fan delay period (either by temperature or time) the evaporator fan will run with the green fan indicator LED illuminated.

At the end of the Recovery time the display will revert back to displaying the internal cabinet temperature.

To initiate a MANUAL DEFROST press and hold the defrost button, press the  $\bigtriangleup$  button, the display will show DEF, release both buttons.

The defrost will be the same as an automatic defrost.

# 2.7 FACTORY SET PARAMETERS

| SET No. |                      | CABINET MODELS                                                                               |                        | SET No. | CABINET MODELS       |                                                                        |                        |  |  |  |
|---------|----------------------|----------------------------------------------------------------------------------------------|------------------------|---------|----------------------|------------------------------------------------------------------------|------------------------|--|--|--|
| 1       | GS<br>GS<br>GS<br>GS | 501, 601, 1131, 1351, 2101<br>501, 601, 1131, 1351, 2101<br>501, 601, 1131<br>501, 601, 1131 | HT<br>HTR<br>HU<br>HUR | 7       | GS<br>GS<br>GS<br>GS | 2101<br>501, 601, 1131, 1351, 2101<br>501, 601, 1131<br>501, 601, 1131 | MT<br>MTR<br>MU<br>MUR |  |  |  |
| 2       | GS<br>GS<br>GS<br>GS | ALL (High Temp Section)<br>501, 601, 1131<br>501, 601, 1131<br>501, 601, 1131                | HLT<br>WT<br>WTR<br>WU | 8       | GS<br>GS<br>GS<br>GS | 2101<br>501, 601, 1131, 1351, 2101<br>501, 601, 1131<br>501, 601, 1131 | CT<br>CTR<br>CU<br>CUR |  |  |  |
| 3       | GS                   | 501, 601, 1131                                                                               | WUR                    | 9       | GS<br>GS             | 501, 601<br>ALL (Low Temp Section)                                     | LU<br>HLT              |  |  |  |
| 4       | GS                   | 501, 601, 1131, 1351                                                                         | LT                     | 10      | GS<br>GS             | 501, 601, 1351<br>1131                                                 | LTR<br>LUR             |  |  |  |
| 5       | GS                   | 501, 601, 1131, 1351                                                                         | MT                     | 11      | GS<br>GS             | 2101<br>2101                                                           | LT<br>LTR              |  |  |  |
| 6       | GS                   | 501, 601, 1131, 1351                                                                         | CT                     |         | GS                   | 1131                                                                   | LU                     |  |  |  |

| Parameter Set No.                   | 1     | 2  | 3  | 4  | 5   | 6  | 7  | 8  | 9  | 10  | 11  |     |    |
|-------------------------------------|-------|----|----|----|-----|----|----|----|----|-----|-----|-----|----|
| Parameter                           |       |    |    |    |     |    |    |    |    |     |     |     |    |
| Temperature Set Point               | C1    | 2  | 10 | -1 | -21 | -1 | 0  | -2 | 0  | -21 | -21 | -21 | C1 |
| High Food Temp Alarm                | C2    | 8  | 15 | 5  | -15 | 5  | 8  | 5  | 8  | -15 | -15 | -15 | C2 |
| Low Temp Food Alarm                 | C3    | 0  | 4  | -3 | -25 | -4 | -1 | -4 | -1 | -25 | -25 | -25 | C3 |
| Condenser Clean Interval            | C4    | 0  | 0  | 0  | 0   | 0  | 0  | 0  | 0  | 0   | 0   | 0   | C4 |
| Time Since Last Defrost             | L1    |    |    |    |     |    |    |    |    |     |     |     | L1 |
| Door Open Factor                    | L2    |    |    |    |     |    |    |    |    |     |     |     | L2 |
| Door Open Factored At Last Alarm Co | nd.L3 |    |    |    |     |    |    |    |    |     |     |     | L2 |
| Temperature Differential            | P1    | 3  | 2  | 2  | 3   | 2  | 2  | 2  | 2  | 3   | 3   | 3   | P1 |
| Condenser Clean Interval            | P2    | 15 | 15 | 15 | 15  | 15 | 15 | 15 | 15 | 15  | 15  | 15  | P2 |
| Compressor Rest Time                | P3    | 0  | 0  | 0  | 0   | 0  | 0  | 0  | 0  | 0   | 0   | 0   | P3 |
| Food Probe Offset                   | P4    | 0  | 0  | 0  | 0   | 0  | 0  | 0  | 0  | 0   | 0   | 0   | P4 |
| Maximum Set Point                   | P5    | 5  | 15 | 2  | -15 | 0  | 2  | 0  | 2  | -15 | -15 | -15 | P5 |
| Minimum Set Point                   | P6    | 1  | 5  | -2 | -25 | -3 | -1 | -3 | -1 | -25 | -25 | -25 | P6 |
| Fans On In Defrost                  | P7    | 1  | 1  | 1  | 0   | 0  | 0  | 0  | 0  | 0   | 0   | 0   | P7 |
| Defrost Type                        | D1    | 0  | 0  | 0  | 1   | 1  | 1  | 0  | 0  | 0   | 0   | 0   | D1 |
| Defrost Per Day                     | D2    | 4  | 4  | 4  | 4   | 4  | 4  | 4  | 4  | 4   | 4   | 4   | D2 |
| Termination Temperature             | D3    | 30 | 30 | 30 | 30  | 30 | 30 | 15 | 15 | 20  | 30  | 15  | D3 |
| Termination Time                    | D4    | 15 | 15 | 15 | 10  | 5  | 5  | 10 | 10 | 15  | 15  | 12  | D4 |
| Drain Down Time                     | D5    | 1  | 0  | 0  | 1   | 1  | 1  | 1  | 1  | 1   | 1   | 1   | D5 |
| Fan Delay Time                      | D6    | 5  | 5  | 5  | 5   | 3  | 3  | 3  | 3  | 5   | 5   | 5   | D6 |
| Fan Delay Temperature               | D7    | -5 | -5 | -5 | -5  | -5 | -5 | -5 | -5 | -5  | -5  | -5  | D7 |
| Door Alarm Delay                    | A1    | 5  | 5  | 5  | 5   | 5  | 5  | 5  | 5  | 5   | 5   | 5   | A1 |
| Alarm Required                      | A2    | 1  | 1  | 1  | 1   | 1  | 1  | 1  | 1  | 1   | 1   | 1   | A2 |
| Probe Failure Response              | A3    | 1  | 1  | 1  | 0   | 1  | 1  | 1  | 1  | 0   | 0   | 0   | A3 |
| Max High Alarm                      | A4    | 10 | 20 | 8  | -10 | 8  | 10 | 8  | 10 | -10 | -10 | -10 | A4 |
| Min Low Alarm                       | A5    | -5 | 2  | -5 | -30 | -5 | -2 | -5 | -2 | -30 | -30 | -30 | A5 |
| Recovery Time                       | A6    | 5  | 5  | 5  | 8   | 5  | 5  | 5  | 5  | 5   | 5   | 5   | A6 |

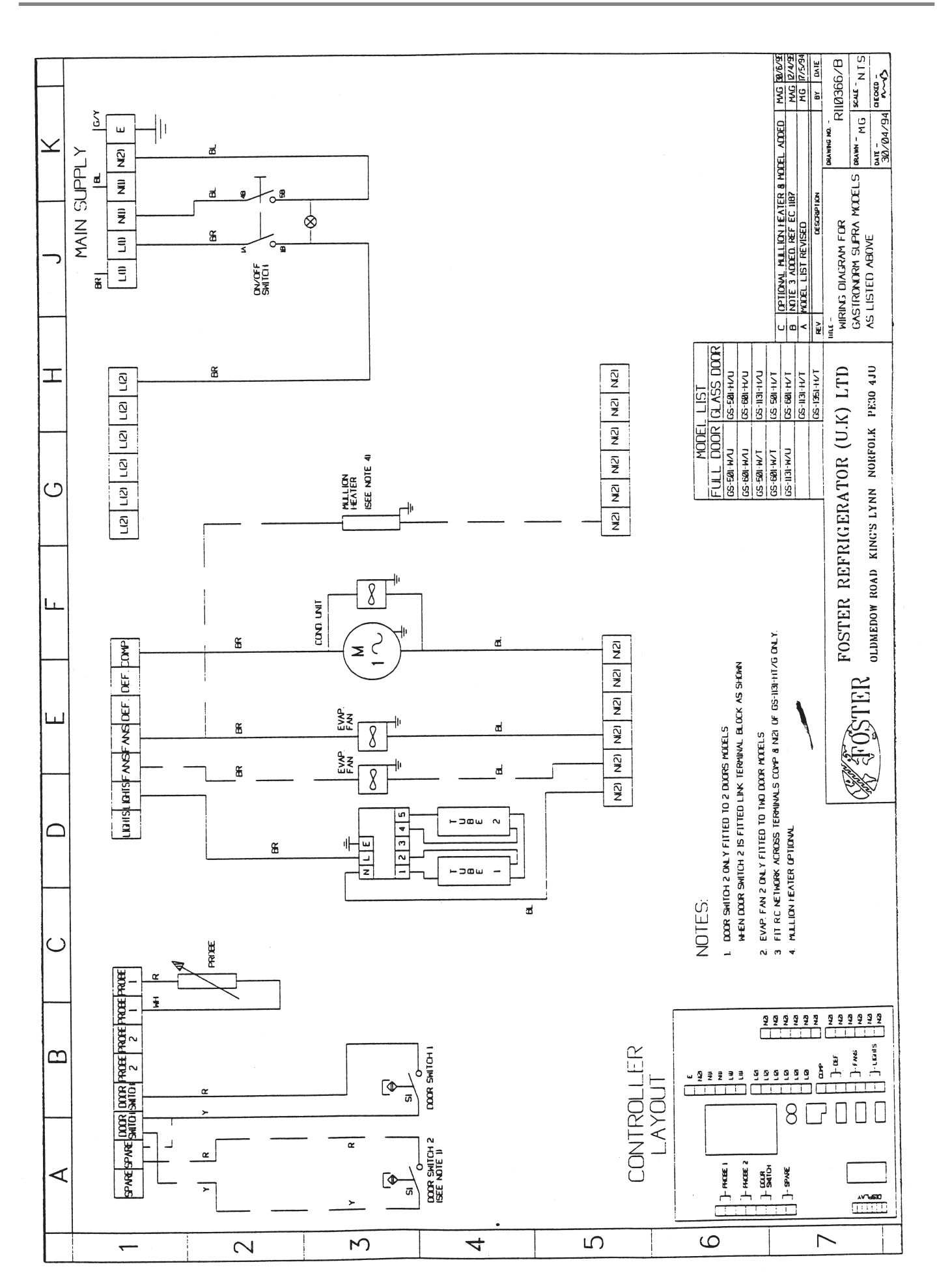

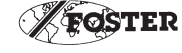

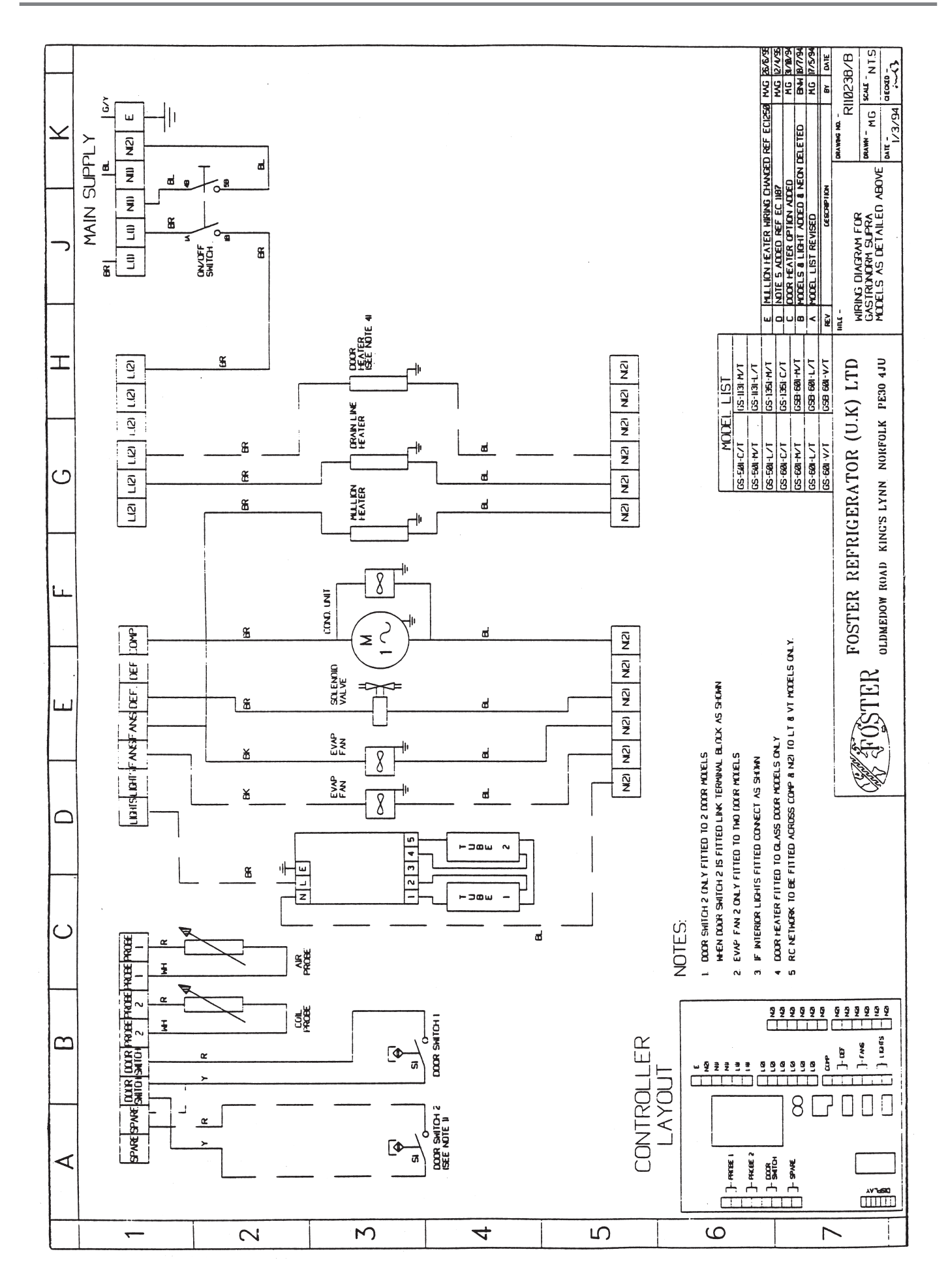

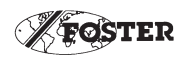

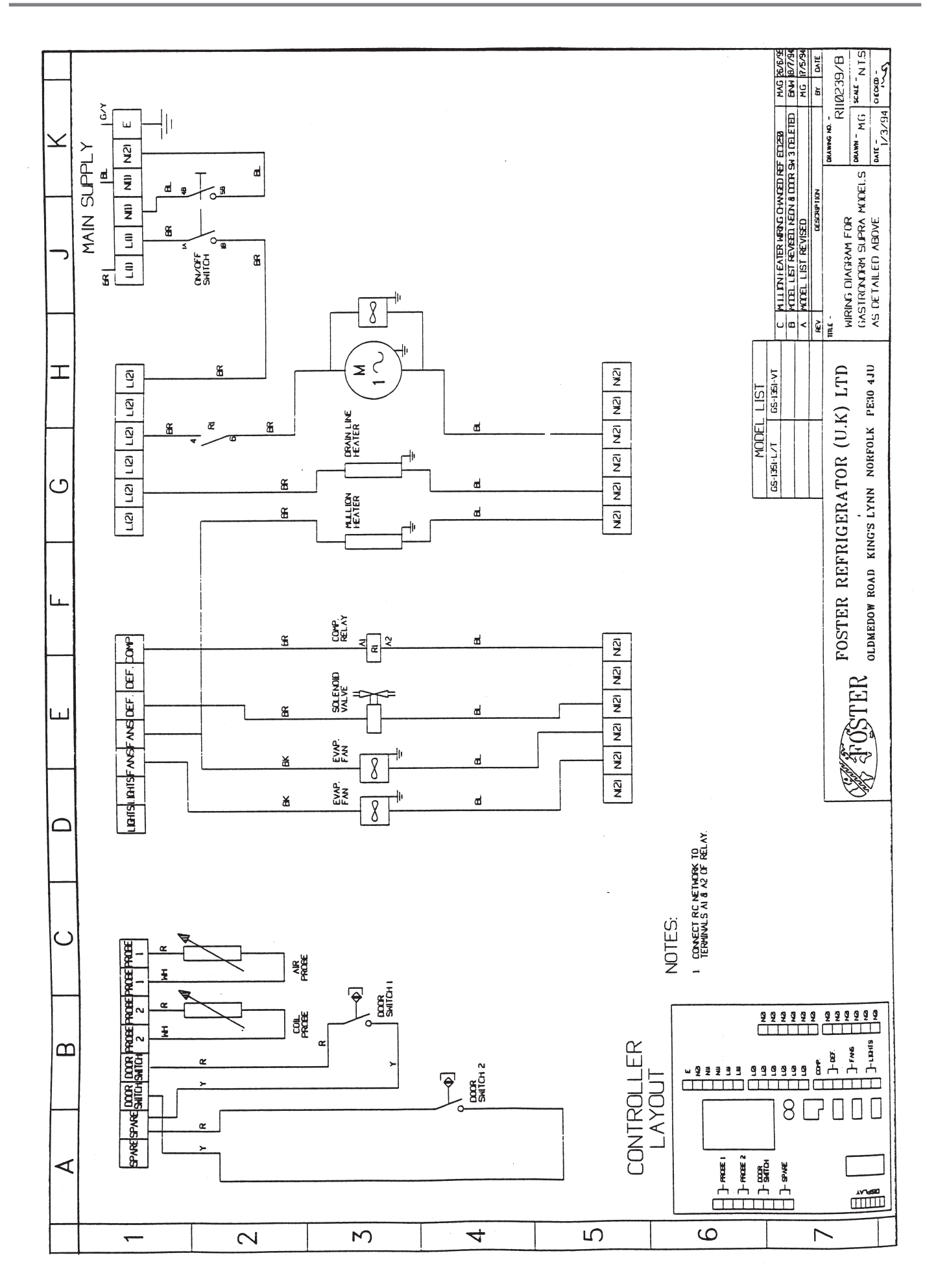